## Istruzioni pagoPA

## Generare avviso di pagamento

- 1. Cliccare sul logo **pagoPA** presente sul sito del Collegio o sul seguente link: <u>https://brescia.geometri.plugandpay.it/</u>
- 2. Si apre la pagina **Portale dei pagamenti dell'Ordine dei Geometri di Brescia**, scorrere verso il basso fino alla sezione **Servizi senza registrazione**
- 3. Selezionare **Pagamento Spontaneo**
- 4. Selezionare **Servizi di segreteria**
- 5. Nel menù a tendina della sezione **Tipologia della Tariffa**, selezionare **IP-Nuova iscrizione registro praticanti**
- 6. Nel nuovo menù a tendina selezionare **IP1- Iscrizione praticanti (prima quota)**
- 7. Nella sezione **Inserire i dati del contribuente debitore verso la PA** inserire i propri dati anagrafici richiesti
- 8. Selezionare **Paga ora**
- 9. Stampare, tramite l'apposito comando, la ricevuta da allegare a completamento della domanda di iscrizione

## Ottenere ricevuta di pagamento

- 1. Cliccare sul logo **pagoPA** presente sul sito del Collegio o sul seguente link: <u>https://brescia.geometri.plugandpay.it/</u>
- 2. Si apre la pagina **Portale dei pagamenti dell'Ordine dei Geometri di Brescia**, scorrere verso il basso fino alla sezione **Servizi senza registrazione**
- 3. Selezionare **Ricerca ricevuta telematica**
- 4. Compilare i campi di ricerca
- 5. Cliccare su **Cerca**
- 6. Inserire indirizzo e-mail per ricevere la Ricevuta Telematica (RT) tramite posta elettronica
- 7. Stampare, tramite l'apposito comando, la ricevuta da allegare a completamento della domanda di iscrizione